# FW3170IP/IPK Manual

2020 년 12 월

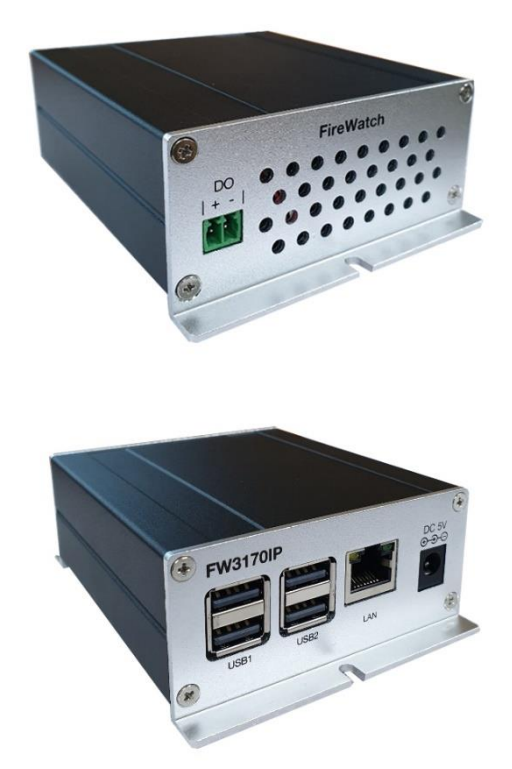

• IP Installer 를 이용하여 장비를 검색합니다.

| 🏘 IP Installer           | (v3.12.0)     |               |        |              |        | _        |     | ×  |
|--------------------------|---------------|---------------|--------|--------------|--------|----------|-----|----|
| 🔍 σ 😳 🔆 🚱 🥎 Filter : All |               |               |        |              |        |          |     |    |
| 모델                       | MAC 주소        | 소주 ¶          | IP 타입  | 서버 이름        | HTTP포트 | 버전       |     | 상태 |
|                          |               |               |        |              |        |          |     |    |
|                          |               |               |        | 11 J         |        |          |     | 5  |
| FW3170IPK                | B827EBF88366  | 192.168.0.180 | static | IP System    | 80     | 4.47-008 | -rr | 성공 |
|                          | 00000500 (050 |               |        |              | -      |          | P - |    |
| 전체 : 5                   | 찾은 갯수 : 5     | 시간 초과         | : 0    | AdminID : ro | oot    |          |     |    |

• 검색된 목록에서 FW3170IP 를 더블클릭하여 Home page 에 접속합니다.

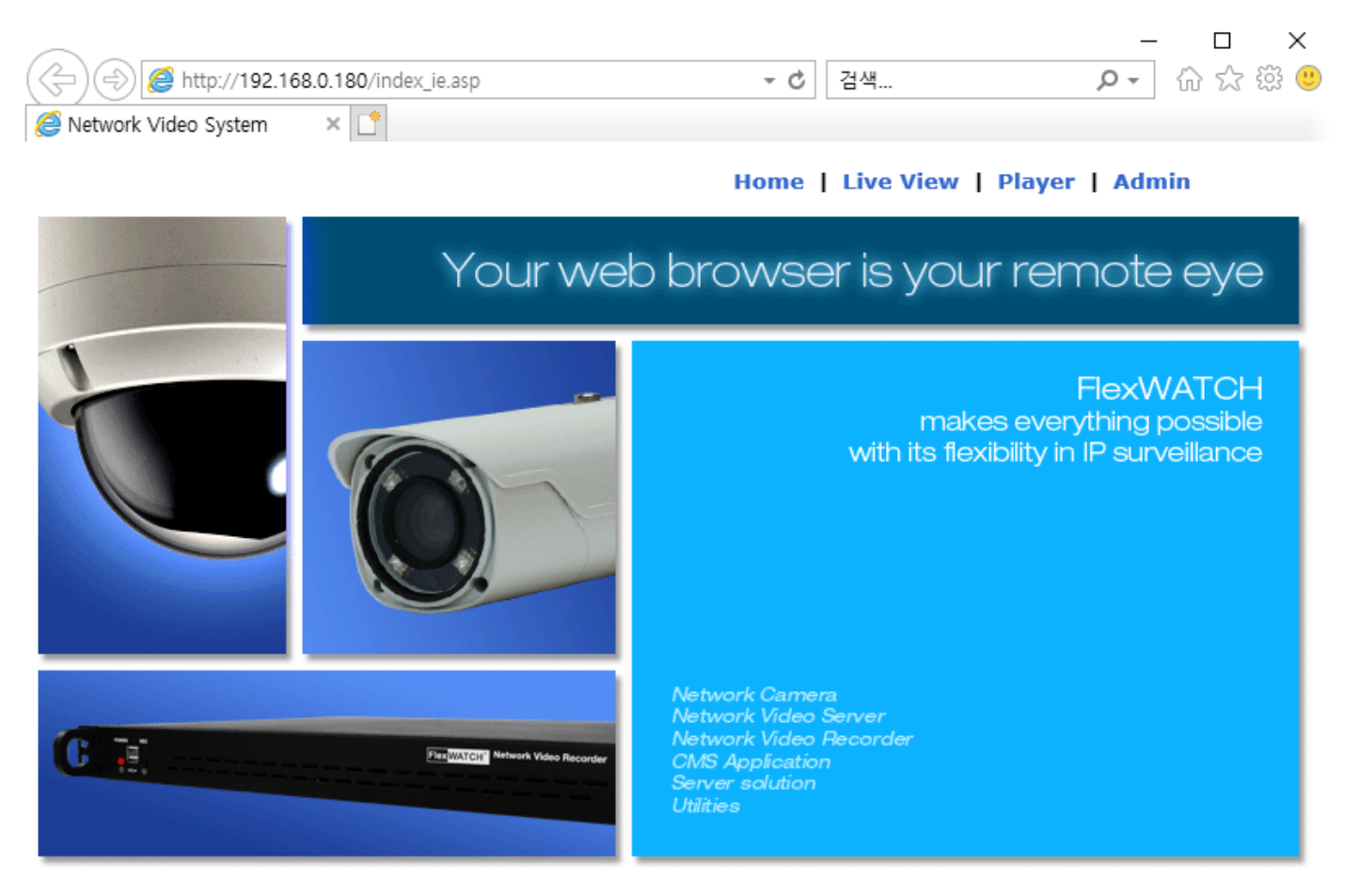

Model : FW3170IPK, Firmware ver 4.47-008-rr

Homepage ver FW for Network Video System

• Admin 클릭하면 로그인 창이 나타납니다. (기본 ID/Password 는 root/root 입니다)

| Windows 보안                   | ×                |
|------------------------------|------------------|
| iexplore.exe                 |                  |
| 서버 192.168.0.180에서 사용자<br>다. | 이름과 암호를 요청하고 있습니 |
| 해당 서버에서 "GoAhead"도 보         | 고합니다.            |
| 사용자 이름                       |                  |
| 암호                           |                  |
| 🔲 내 자격 증명 기억                 |                  |
| 확인                           | 취소               |
|                              |                  |

• IP Devices > Module ID 를 클릭하여 동일 네트워크에 연결되어 있는 카메라 정보를 입력합니다.

| <i>e</i> Network Video System - A                                                                      | Administ | tration - Internet Explorer       |                 |                                                 |                  |                 | - 🗆                | $\times$ |
|----------------------------------------------------------------------------------------------------|----------|-----------------------------------|-----------------|-------------------------------------------------|------------------|-----------------|--------------------|----------|
| Attp://192.168.0.180/adm                                                                               | in/ainde | x.asp                             |                 |                                                 |                  |                 |                    |          |
| Video & Device<br>© Video Streams<br>» Camera 1<br>» IP Devices<br>» Video Analytics                   |          |                                   | II<br>CADD      | P Devices Registra<br>IP camera or vide         | ation<br>so serv | ver)            |                    |          |
| Network<br>Web Ports                                                                                   |          | Please click Video se             | rver modu<br>II | le ID to add IP device(II<br>P Devices Registra | P came           | ra or video s   | erver).            | ?        |
| System<br>» Hostname<br>» Date & Time<br>» Admin. Password<br>» Access Level<br>» User<br>» IP Devices |          | VS Module ID<br>(IP Devices)<br>0 | Name<br>49      | IP Address 192.168.0.210 Back Apply             | Port<br>80       | Vendor<br>ONVIF | Model<br>1 Channel |          |
| Utilities<br>» Log<br>» Reboot<br>» Restore Default<br>» Update                                        |          |                                   |                 |                                                 |                  |                 |                    |          |
|                                                                                                    |          |                                   |                 |                                                 |                  |                 | 🔍 100%             | · .      |

- ONVIF 를 선택하고 등록하고자 하는 카메라 정보 (Channel, IP, Port, ID, Password)를 입력한 후 SAVE 버튼을 클릭합니다.
  - ▶ Model : 1Channel Model 로 설정.

| 🤗 Network Video System - Administration - Internet Explorer 🧼 — |                     |                                            |                |   |  |  |
|-----------------------------------------------------------------|---------------------|--------------------------------------------|----------------|---|--|--|
| Attp://192.168.0.180/admin/a                                    | index.asp           |                                            |                |   |  |  |
| Video & Device<br>□ Video Streams                               |                     | IP Device Registration<br>(VS Module ID 0) |                |   |  |  |
| w video Analytics                                               | Vendor              | ONVIF V                                    |                |   |  |  |
| Network<br>Web Ports                                            | Model               | 1Channel Model 🗸                           |                |   |  |  |
|                                                                 | Name                | 49                                         |                |   |  |  |
| Custom                                                          | IP Address          | 192.168.0.210                              | VS Module ID 0 |   |  |  |
| system<br>w Hostname                                            | Service Port        | 80                                         |                | 7 |  |  |
| » Date & Time                                                   | RTSP Port           | 554                                        |                | 7 |  |  |
| » Admin. Password<br>» Access Level<br>» User<br>» IP Devices   | Login ID            | admin                                      |                | 7 |  |  |
|                                                                 | Login Password      | •••••                                      |                |   |  |  |
|                                                                 | Confirm Password    | •••••                                      |                | 7 |  |  |
|                                                                 | Low Bandwidth       |                                            |                | 7 |  |  |
| Utilities                                                       | Available Resolutio | on of the selected model                   |                | 7 |  |  |

- » Log » Reboot
- QCIF (QQVGA) 176 x 144 ~ 160 x 112 » Restore Default CIF (QVGA) 352 x 288 ~ 320 x 240 » Update Half D1 (Half VGA) 704 x 288 ~ 640 x 240  $\square$ D1 (VGA) 704 x 576 ~ 640 x 480 ~ SVGA 800 x 600 ~ 720 x 480  $\square$ XGA 1024 x 768 ~ 960 x 720 HD720 (720P) 1280 x 720 SXGA 1280 x 1024 UXGA 1600 x 1200 1080P 1920 x 1080 QXGA 2048 x 1536 PTZ Installation Status 🗌 Camera 1 📃 Camera 2 Camera 3 Camera 4 Delete Back Save < >
  - Apply 버튼을 클릭하면 설정이 적용되며 Close 버튼을 클릭하여 재연결합니다. •

### **IP Devices Registration** (ADD IP camera or video server)

🔍 100% 🛛 👻

#### Please click Video server module ID to add IP device(IP camera or video server).

|                              |      |               |      |        | ?         |
|------------------------------|------|---------------|------|--------|-----------|
| IP Devices Registration      |      |               |      |        |           |
| VS Module ID<br>(IP Devices) | Name | IP Address    | Port | Vendor | Model     |
|                              | 49   | 192.168.0.210 | 80   | ONVIF  | 1 Channel |

Back Apply

| _ | × |
|---|---|
|   |   |

| <i>ể</i> http:// <b>192.168.0.10</b> /admir      | n/aindex.asp |                                                                                      |        |
|--------------------------------------------------|--------------|--------------------------------------------------------------------------------------|--------|
| Video & Device<br>□ Video Streams                | <u>^</u>     |                                                                                      | ^      |
| » Camera 1<br>» Camera 2<br>» IP Devices         |              |                                                                                      |        |
| Network                                          |              | Result                                                                               |        |
| » Web Ports<br>System                            |              | New network configuration is applied.<br>Please click "Close" button and re-connect. |        |
| » Hostname<br>» Date & Time<br>» Admin. Password | _            |                                                                                      |        |
| » Access Level<br>» User<br>» IP Devices         | ~            | Close                                                                                |        |
| < >                                              | •            |                                                                                      | € 100% |

• 잠시 기다려야 합니다.

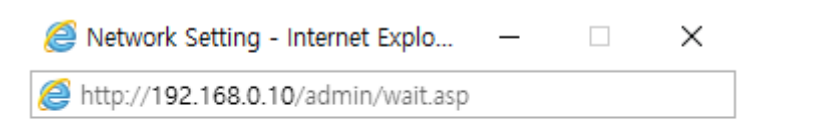

Please wait for a while.

- 재연결 후 FW3170IP 장비의 Admin > Video Streams > Camera1 에서 해상도가 1280x720 이하인 H.264 Onvif Profile 을 선택해야 합니다.
- Onvif Profile 은 등록된 카메라에 따라 다릅니다. 카메라 설정을 확인한 후 적절한 프로파일을 선택하세요.
- Onvif Profile : 해상도 1280x720 이하, 코덱 H.264 만 지원함. (권장해상도: 720x480)

## **Camera Configuration**

| Camera Name   | Camera 1                                                   |      |
|---------------|------------------------------------------------------------|------|
| Image Size    | 800x600 ~ 720x4                                            | 80 🗸 |
| Image Quality | High                                                       | ~    |
| Onvif Profile | MJPEG                                                      |      |
| Ba            | H.264<br>OPENSDKH264<br>MOBILE<br>MJPEG<br>H.264<br>MOBILE |      |

• Apply 버튼을 클릭한 후 FW3170IP 장비를 Reboot 합니다.

| 🥔 Network Video System - Adminis                                                                                                    | tration - Internet Explorer                                                             | _                 |                | $\times$ |
|----------------------------------------------------------------------------------------------------|-----------------------------------------------------------------------------------------|-------------------|----------------|----------|
| <i>ể</i> http:// <b>192.168.0.180</b> /admin/aind                                                                                                    | ex.asp                                                                                  |                   |                |          |
| Video & Device  Video Streams Camera 1 IN IP Devices Video Analytics Network Web Ports                                                                                    | Reboot                                                                                  |                   |                |          |
| System<br>» Hostname<br>» Date & Time<br>» Admin. Password<br>» Access Level<br>» User<br>» IP Devices<br>Utilities<br>» Loq<br>» Reboot<br>» Restore Default<br>» Update | System reboot is strongly recommended to a configurations properly in the Network Video | apply a<br>o Syst | all new<br>em. | r        |
| http://192.168.0.180/admin/reset3.as                                                                                                    | p                                                                                       | 0                 | 100%           | ·        |
|                                                                                                    |                                                                                         |                   |                |          |

• Reboot 후 재접속하면 Live View 화면에서 등록한 카메라 영상을 모니터링할 수 있습니다.

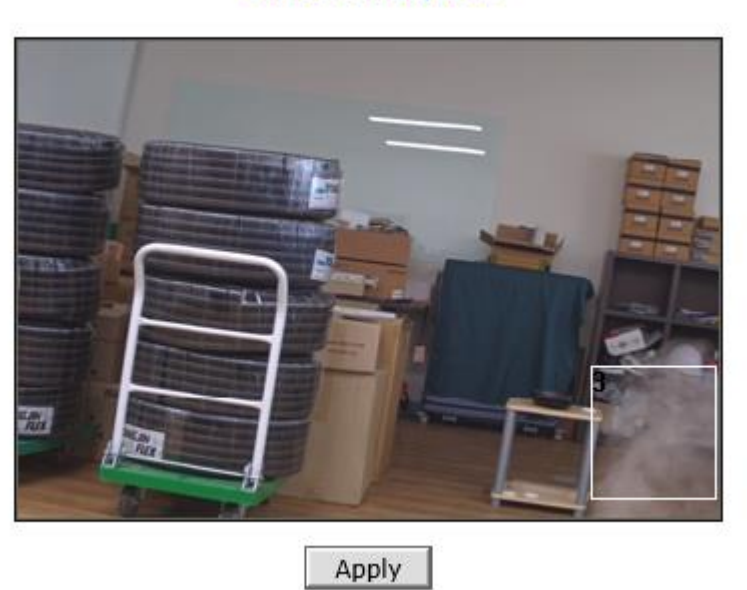

# **Video Analytics**

[Ex. Video Analytics]